# 東大阪市ホームページのトップページを開いていただく

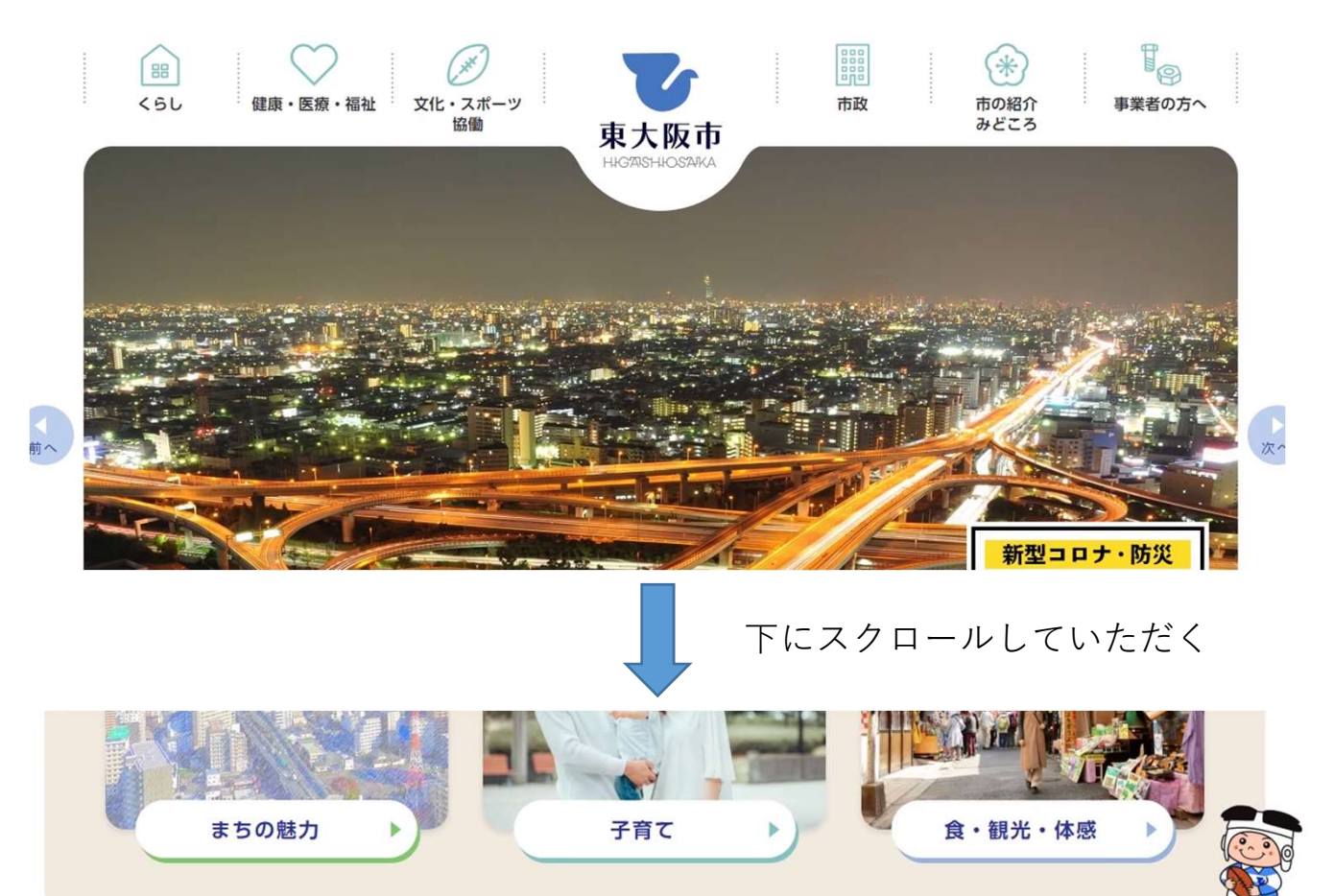

## ◇◆◇ 情報を探す ◇◆◆

便利なサービス

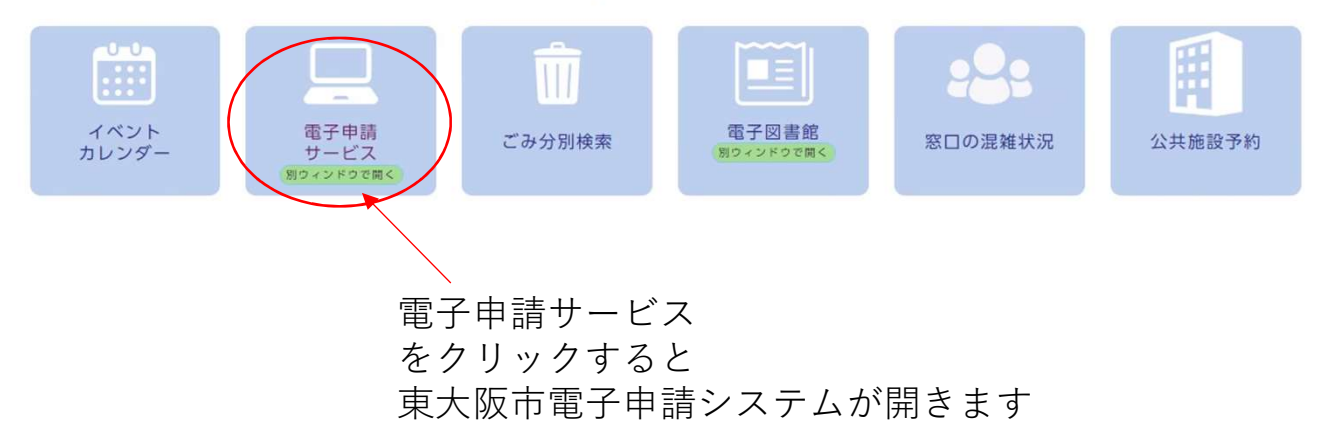

初回の利用の方は右上より会員登録をお願いします。

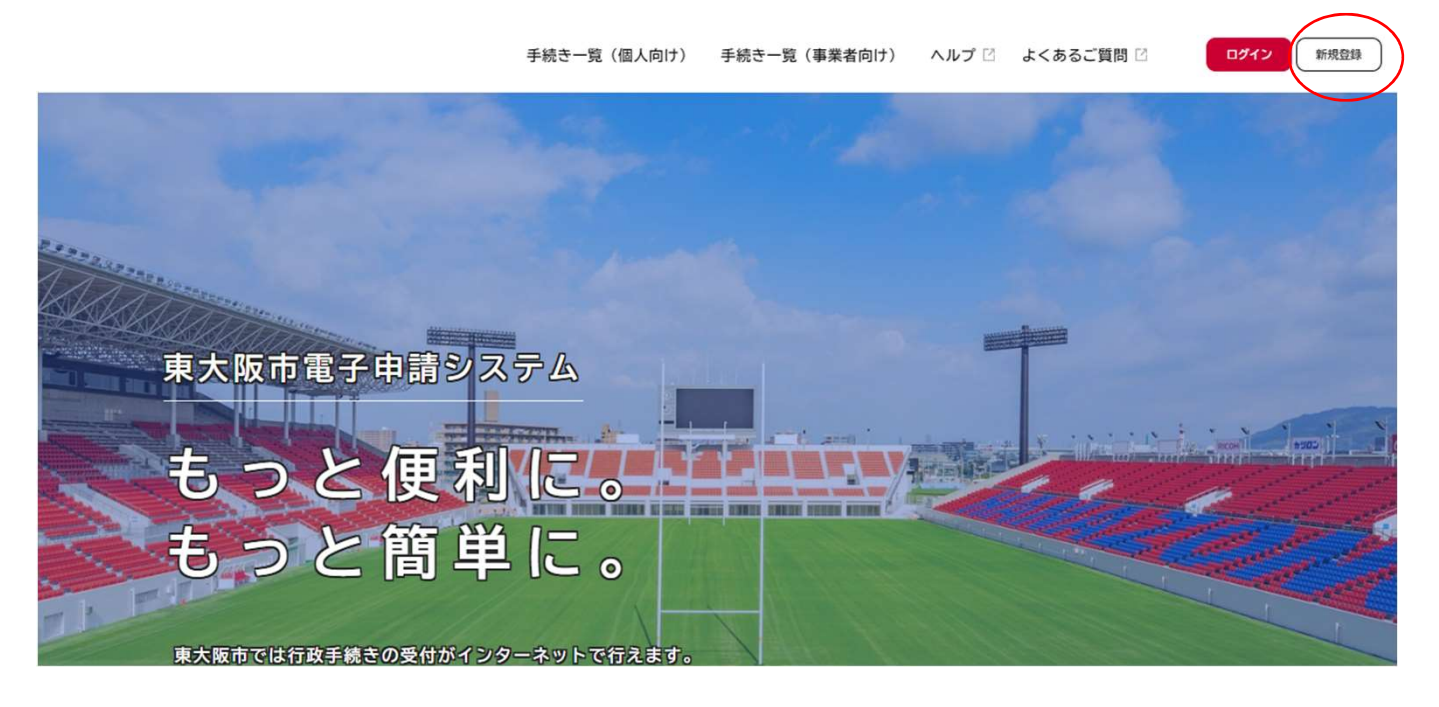

# 新規登録される場合は、事業者として登録をお願いします。

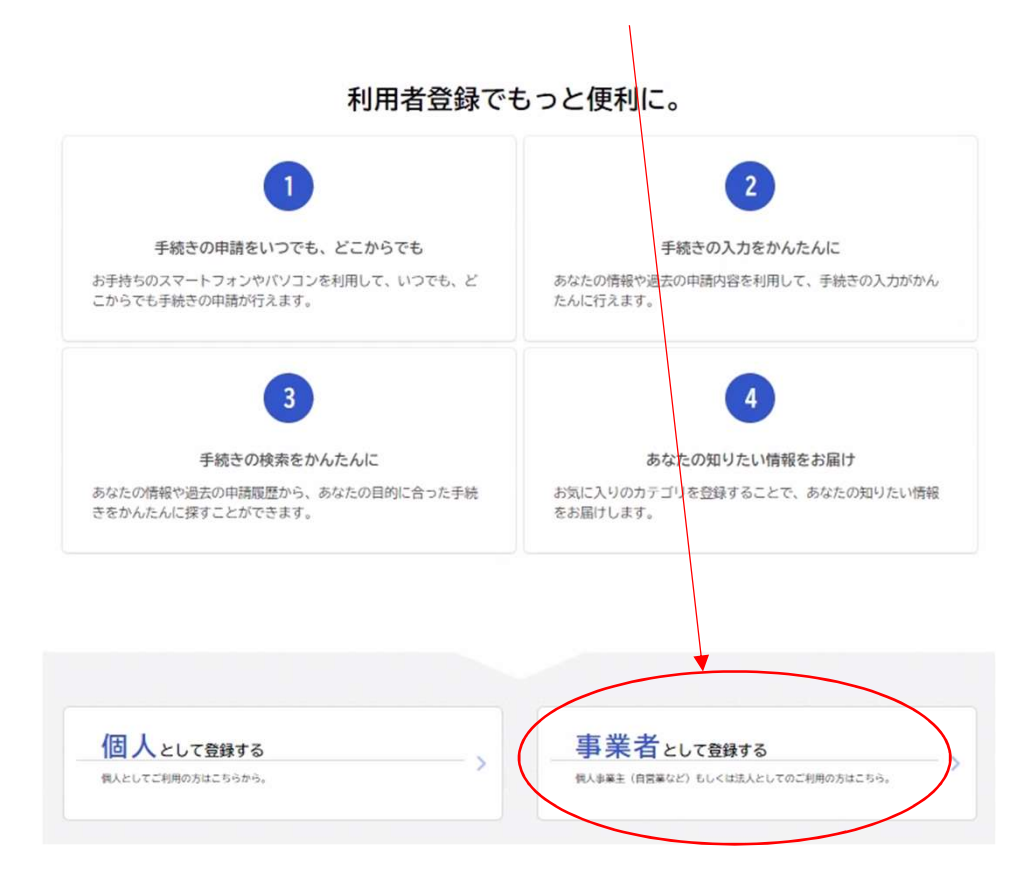

| 2回目以降は右上のログ                                                             | インをクリックし、                                                                                                    |                                                             |            |
|-------------------------------------------------------------------------|----------------------------------------------------------------------------------------------------|-------------------------------------------------------------|------------|
| ログインをお願いします。                                                            | 手続き一覧(個人向け) 手続き一覧(事業者向け)                                                                                                    | ヘルプ ② よくあるご質問 ② ログイン り 規登録                                  | $\bigcirc$ |
| 東大阪市電子申請シ<br>もっと便利<br>もっと簡ら                                             | <ul> <li>利用者D (メ−ルア</li> <li>パスワード 20</li> <li>パスワード 20</li> <li>パスワードを<br/>利用者の新<br/>他のアカウ</li> <li>GビズI</li> <li>ンターネットで行えます。</li> </ul> | ドレス) 図       ヴィン       Sれた方はこちら       現登録はこちら       ントでログイン |            |
| 手続き一覧 (個人向け) 手続き一覧 (専<br>ログインした後に、                                      | ■業者向け) ヘルプ 2 よくあるご算<br>手続き一覧(事業者向け<br>手続き一覧 (事業者向け)                                                                                        | 間 □ ●●○○ さん ログアウト<br>・)をクリックしてください。                         | +          |
| 検索                                                                      | 該当件数 6件                                                                                                    | ③ 条件をリセットして全件表示                                             |            |
| 条件を指定して検索       カテゴリ     組織       利用者情報       新知コロナウイルス感染症間連            | 取扱処方箋数届(アップロード方<br>式)<br><sup>健康部</sup>                                                                                                    | 取扱処方箋数届(フォーム入力方<br>式)<br><sup>健康部</sup>                     |            |
| 加全国     クリンスは未進(決進)       イベント     ク       アンケート     ク       窓口予約     ク | 変更届 (薬局、店舗販売業、医療<br>機器販売業・貸与業)<br><sub>健康部</sub>                                                                                           | 狂犬病予防注射済票交付申請(動<br>物指導センター)<br><sub>健康部</sub>               |            |
| いのち・くらしを守る     >       届出・証明書     >       税金     >                      | 犬の登録事項変更届(動物指導セ<br>ンター)<br><sup>健康部</sup>                                                                                                  | <b>飼い犬の死亡届(動物指導センタ</b><br>ー)<br><sup>健康部</sup>              |            |
| 環境・ごみ     シ       福祉・介護保険     シ       健康・生活衛生     シ       産業・労働     シ   |                                                                                                    |                                                             |            |

画面左側メニューから 健康・生活衛生をクリック→変更届(又は取扱処方箋数届)をクリックし、 手続きに進んでください。

### 対象者

次の業種の営業者

- 薬局
- 店舗販売業
- ・高度管理医療機器等販売業・貸与業
- 管理医療機器販売業
   ・貸与業

### 受付可能な変更事項

電子申請システムで受付可能な変更事項は次の事項となります。 資格証や登記事項証明書等の原本確認が必要な変更事項は受付できません。 添付書類を省略可能な場合等では、他に受付可能な事項もありますのでご相談ください。

【薬局、店舗販売業】

- ・薬局、店舗の名称(許可証を書き換える場合は別途書換え交付申請が必要です。)
- 相談時及び緊急時の電話番号その他連絡先
- 申請者(個人)の住所
- ・通常の営業日、営業時間及び一般用医薬品等販売時間
- ・管理者以外の(その他の)薬剤師又は登録販売者(減員する場合のみ)
- 管理者、その他の薬剤師又は登録販売者の一週間当たりの通常の勤務時間数
- 管理者の住所
- 取り扱う放射性医薬品の種類
- ・ 苯目 「庄舗」「おいて服実・過与する医薬見の区分(独立服実を行う医薬見の区分のみた亦再した提合を除く)

#### 添付書類

業務体制表等の添付が必要な場合はアップロードしてください。

様式

様式が必要な場合はここのリンクから ※のリンクよりダウンロードしてください。ダウンロードお願いします。 薬局、店舗販売業 🖸

#### 変更届書の控えについて

医療機器販売業·貸与業 C

| 変更届書の控えは電子申請の処理が完了後マイページよりダウンロードできます。(有効期間1年) |                         |  |
|-----------------------------------------------|-------------------------|--|
| -                                             | 変更届書は電子申請の処理が完了後に       |  |
| 受付開始日                                         | マイページからダウンロードすることができます。 |  |
| 2023年9月11日 0時00分                              | 控えのダウンロード期間は1年となります。    |  |

次へ進む

>

#### 受付終了日

随時受付

#### お問い合わせ先

次へ進むをクリックしてください。 健康部保健所環境薬務課 メールによるお問い合わせ: ☑ 電話番号:0729603804

4

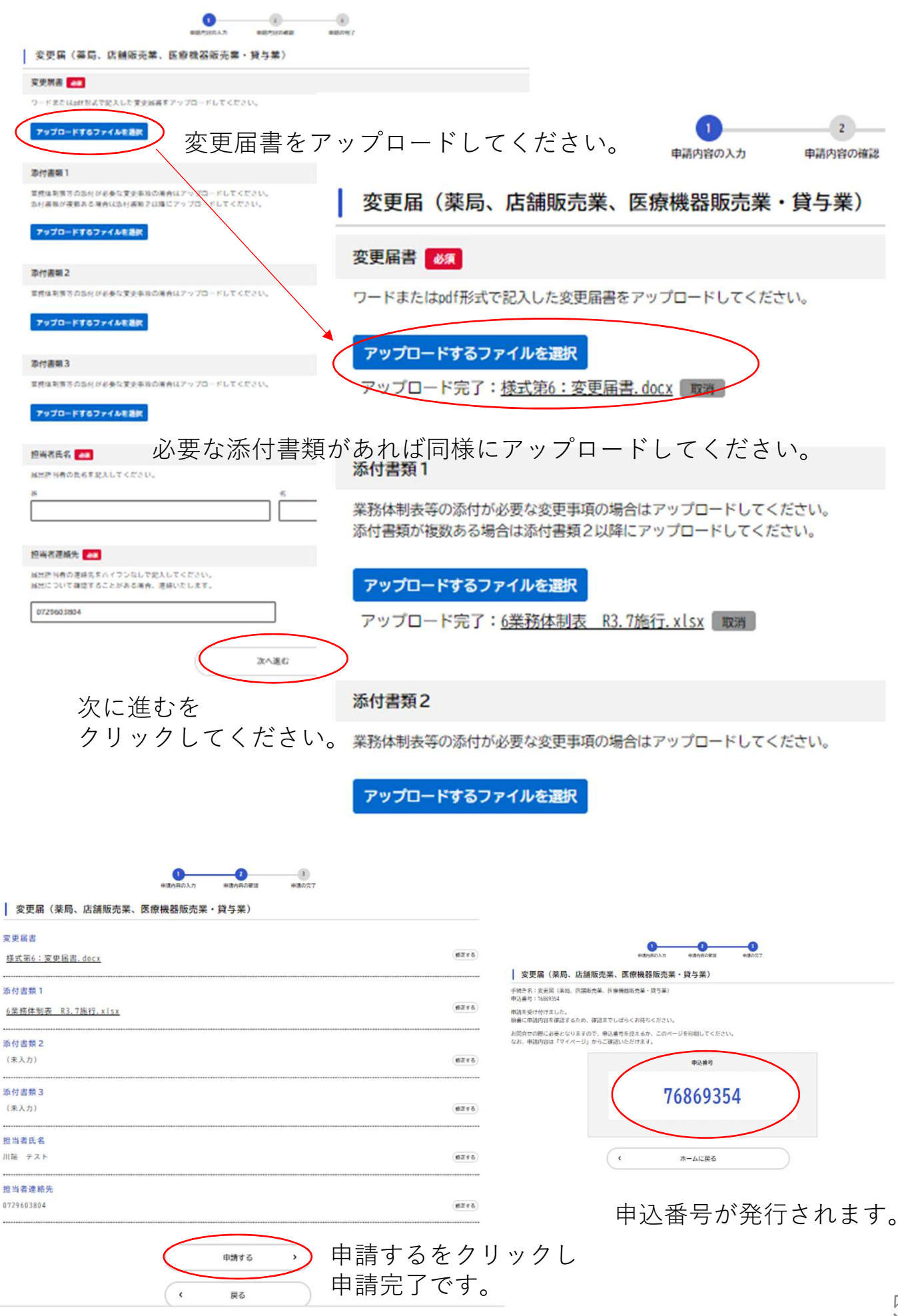

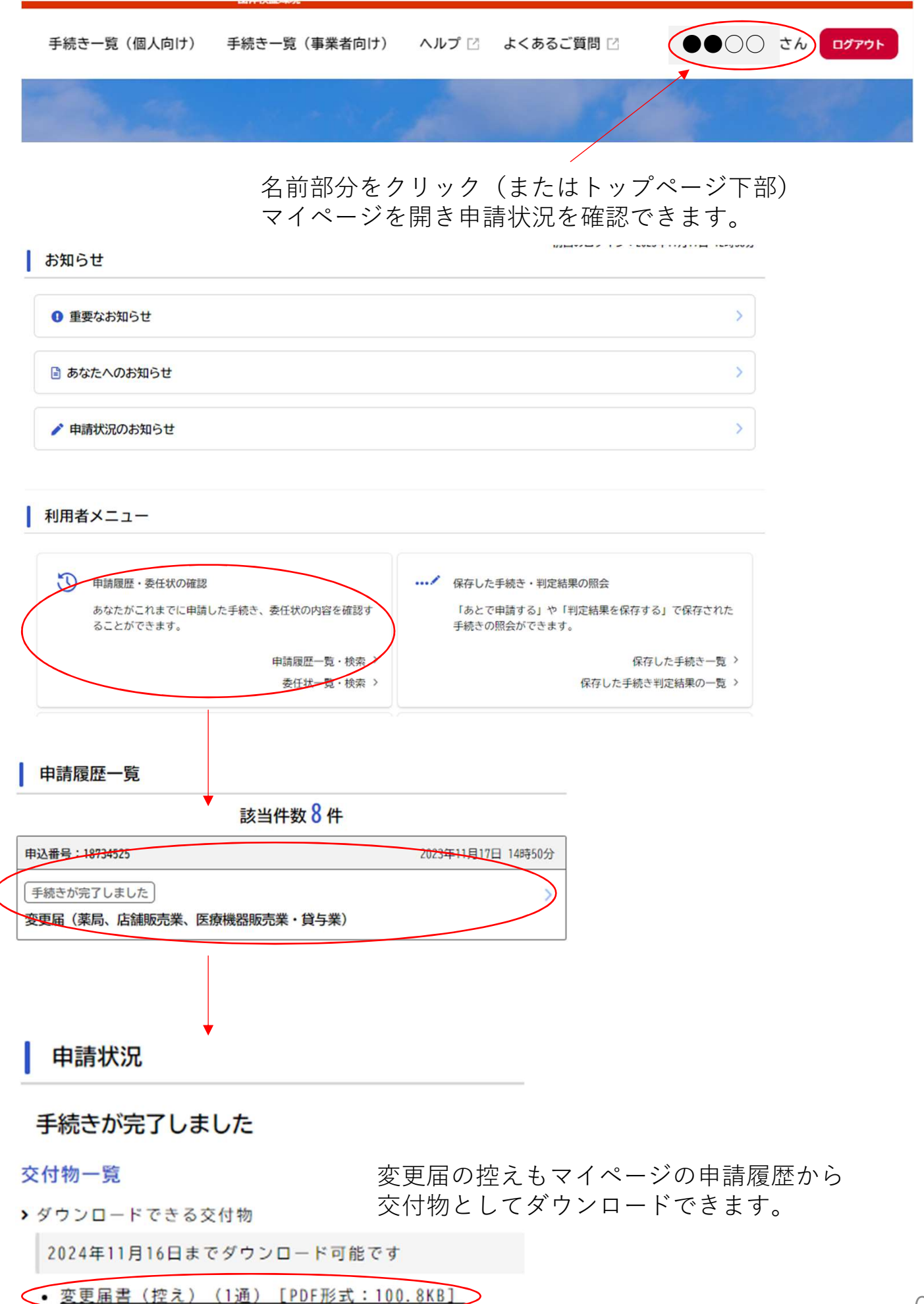